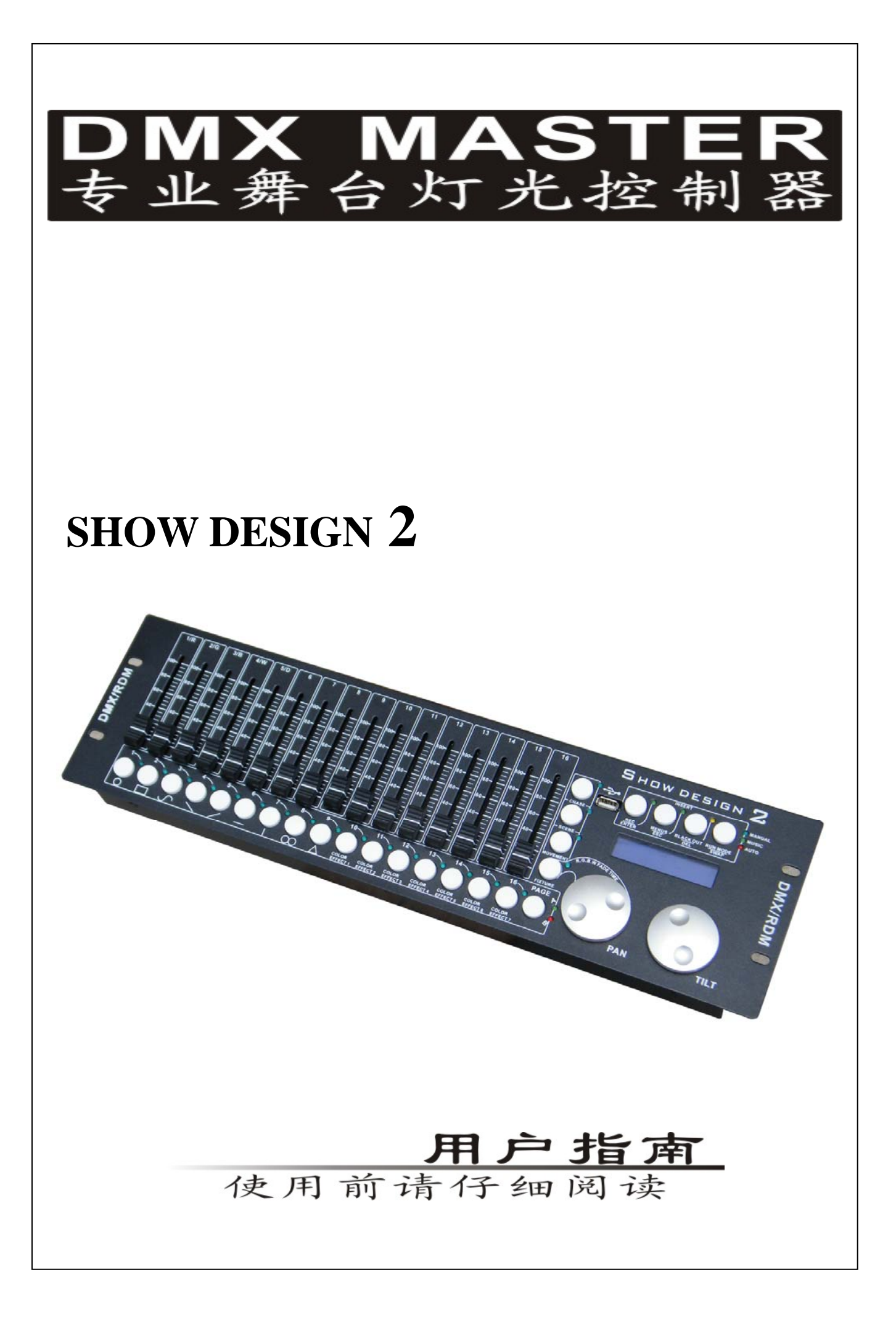

# 目录

| 1.欢迎使用 SHOW DESIGN 2 DMX 专业控制台                  | .1    |
|-------------------------------------------------|-------|
| 2. SHOW DESIGN 2 控制台面板                          | .1    |
| 3. SHOW DESIGN2 控制台背板                           | .2    |
| 4. FIXTURE 和 FADER 的配接                          | .3    |
| 5. 菜单操作                                         | .4    |
| 5.1 菜单的进入和退出                                    | .4    |
| 5.7 本中的处心和之间。                                   | <br>- |
| 5.2 本十起次的床下···································· | <br>- |
| 5.2.1 01. Fatch factily?   恢复工厂设置               | <br>5 |
| 5.2.2 02. Reset facting                         |       |
| 5.2.5 US. defete an Fixture patch 加际上印乱按        |       |
| 5.2.4 "04. Faue mode" 有少侯氏 反直                   |       |
| 5.2.5 "US. RDM DMA Address setup" RDM 操作        |       |
| 5.2.6 "06. Data black up" 叙佑奋衍                  | .0    |
| 5.2.7 "07. data load"                           | .6    |
| 5.2.8 "08. Send fixture Updates file"           | 6     |
| 6. 于动控灯                                         | .6    |
| 7. MOVEMENT 的运行                                 | .7    |
| 8. 编辑操作                                         | .7    |
| 8.1 编辑场景                                        | .7    |
| 8.2 编辑程序(CHASE)                                 | .7    |
| 9.运行场景                                          | .8    |
| 10. 运行程序                                        | .8    |
| 11. 颜色通道的淡入和淡出时间                                | .8    |
| 12. 控制器软件升级                                     | .8    |
|                                                 |       |

## 1. 欢迎使用 SHOW DESIGN 2 DMX 专业控制台

本控制台是专门针对 DMX 灯光设备而设计的一款控制台;为了方便你使用本控制台,请你在使用前先阅读本使用指南;在文中出现用框把文字框起来的表示是按钮,如: **PROGRAM**为编程按钮。

本控制台提供的电源适配器输入为 AC100~240V 50/60HZ,输出为 DC9V800mA,控制台的输入为 DC9V800mA。

提示:请检查当地市电是否符合 AC100~240V 的范围,及电源适配器输出为 DCDC9V800mA。

### 2. SHOW DESIGN 2 控制台面板

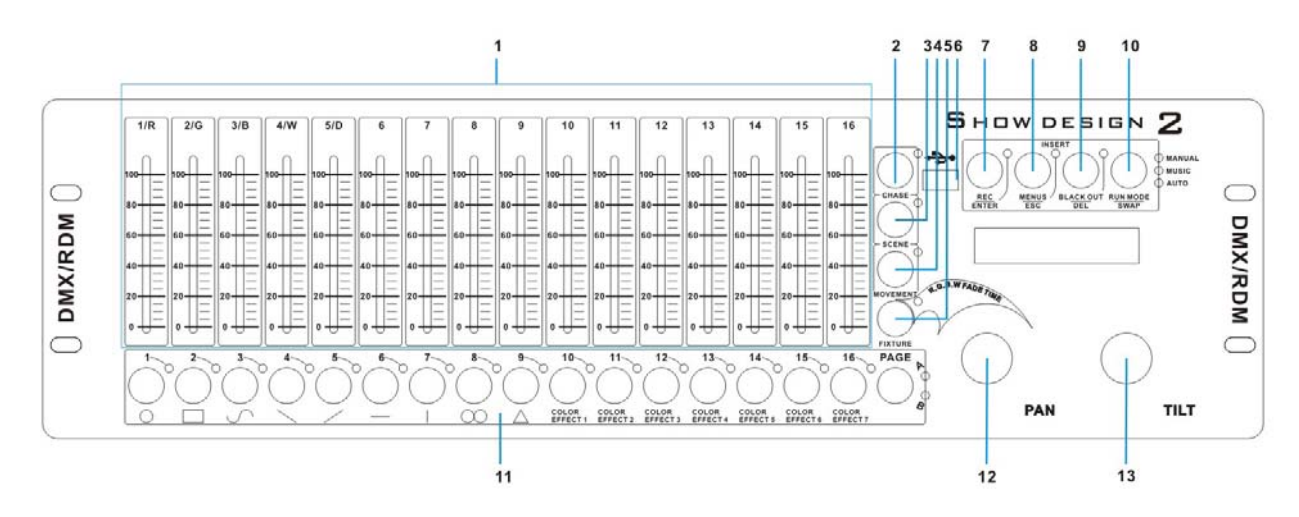

### 1: Faders

16支推杆控制 1-16 通道;

# 2: CHASE 组按钮

当 CHASE 组按钮的指示灯点亮时,11 区的数字按钮为 CHASE 状态,并有 A/B 两个页面, 共 32 个 CHASE;

# 3: SCENE 组按钮

当 SCENE 组按钮的指示灯点亮时,11 区的数字按钮为 SCENE 状态,并有 A/B 两个页面, 共 32 个 SCENE;

### 4: MOVEMENT 组按钮

当 MOVEMENT 组按钮的指示灯点亮时,11 区的数字按钮为 MOVEMENT 状态,共16 个 MOVEMENT;内置 LED 和摇头灯效果;

### 5: FIXTURE 组按钮

当 FIXTURE 组按钮的指示灯点亮时,11 区的数字按钮为 FIXTURE 状态,并有 A/B 两个 页面,共 32 个 FIXTURE;

# 6: USB 接口

支持控台数据备份和装载、软件升级;

### 7: REC/ENTER 按钮

编程和确定;

## 8: MENU/ESC/INSERT 按钮

控台主菜单、退出、编程时程序插入;

## 9: BLACK OUT/DEL 按钮

背光及删除;

# 10: RUN MODE/SWAP 按钮

运行模式及切换;

# 11: 数字 1-16 及 PAGE 按钮

数字按钮为 CHASE、SCENE、MOVEMENT、FIXTURE 共用部分,其中在 MOVEMENT 下只有一个页面!

# 12/13: PAN/TILT 滚轮

在每种模式下, 滚轮的作用都不同。 CHASE 模式, 转动 PAN/TILT,可以修改 CHASE 的运行速度和时间。 SCENE 模式, 没有定义。 MOVEMENT 模式, 可以修改 MOVMENT 的运行参数。 FXITURE 模式,直接改变 PAN/TILT 的输出值。

# 3. SHOW DESIGN2 控制台背板

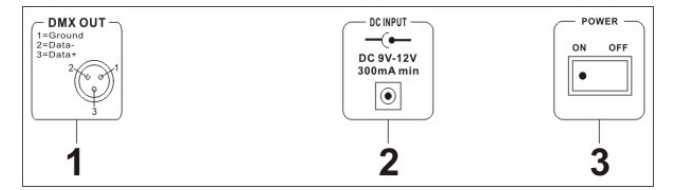

- 1: DMX512/RDM 信号输出端;
- 2: 电源输入端;
- 3: 电源开关;

# 4. FIXTURE 和 FADER 的配接。

控制器在使用前需要重新配接 FIXTURE 的 DMX 地址和 FADER 的位置。下面是出厂默认的配置:

FIXTURES 出厂设置:

| PAGE | FIXTURES | DMX START |
|------|----------|-----------|
|      |          | ADDRESS   |
|      | 1        | 001       |
|      | 2        | 019       |
|      | 3        | 037       |
|      | 4        | 055       |
|      | 5        | 073       |
|      | 6        | 091       |
|      | 7        | 109       |
| А    | 8        | 127       |
|      | 9        | 145       |
|      | 10       | 163       |
|      | 11       | 181       |
|      | 12       | 199       |
|      | 13       | 217       |
|      | 14       | 235       |
|      | 15       | 253       |
|      | 16       | 271       |
|      | 17       | 289       |
|      | 18       | 307       |
|      | 19       | 325       |
|      | 20       | 343       |
|      | 21       | 361       |
|      | 22       | 379       |
|      | 23       | 397       |
|      | 24       | 415       |
| В    | 25       | 433       |
|      | 26       | 451       |
|      | 27       | 469       |
|      | 28       | 487       |
|      | 29       | 505       |
|      | 30       | 空         |
|      | 31       | 空         |
|      | 32       | 空         |

| FADER 位置默认配置: |         |  |
|---------------|---------|--|
| FADER         | DMX     |  |
| NAME          | CHANNEL |  |
| 1/R           | 1       |  |
| 2/G           | 2       |  |
| 3/B           | 3       |  |
| 4/W           | 4       |  |
| 5/D           | 5       |  |
| 6             | 6       |  |
| 7             | 7       |  |
| 8             | 8       |  |
| 9             | 9       |  |
| 10            | 10      |  |
| 11            | 11      |  |
| 12            | 12      |  |
| 13            | 13      |  |
| 14            | 14      |  |
| 15            | 15      |  |
| 16            | 16      |  |
| PAN           | 17      |  |
| TILT          | 18      |  |

表中 R=RED, G=GREEN, B=BLUE, W=WHITE, D=DIMMER

FIXTURE 起始地址 + FADER 位置 -1= DMX 地址。 比如:在工厂默认时,FIXTURE 1 的 PAN 是 DMX 地 址的 17;FIXTURE 2 的 PAN 是 DMX 地址的 35; FIXTURE 的地址和 FADE 位置可以根据实际要求修改。 在灯具无 RDM 功能时,需要先将灯的 DMX 地址设置好, 控制器可以在配接时,根据灯的 DMX 地址,重新配接控 制器 FIXTURE 的 DMX 起始地址。用户需要根据灯的实 际参数配接,如,摇头灯,需要正确的将 X,Y 配接到 PAN,TILT。LED 灯,需要将正确的 RED,GREEN, BLUE,WHITE,DIMMER,配接到对应的推杆上,因为 控制器会依赖这些信息运行内置(MOVEMENT)和运行 淡入淡出时间。具体配接,请看菜单的设备配接章节。

### 5. 菜单操作

#### 5.1 菜单的进入和退出:

- 1. 按住"MENUS" 按钮,保持2秒,将会进入菜单模式。
- 2. 在菜单模式下,按住"MENUS"按扭,保持2秒,将退出菜单模式。

本控制器有8个菜单,菜单列表和说明如下:

- "01. Patch fixture" 配接 FIXTURE 的地址和通道位置等参数。
- "02. Reset factily" 恢复工厂设置。

| "03. delete all Fixture patch"  | 删除全部配接数据    |
|---------------------------------|-------------|
| "04. Fade mode"                 | 设置滑步模式      |
| "05. RDM DMX Address setup"     | 执行 RDM 操作   |
| "06. Data black up"             | 将控制器数据备份到U盘 |
| "07. data load"                 | 从U盘装载数据到控制器 |
| "08. Send fixture Updates file" | 发送设备升级代码。   |
|                                 |             |

通过"PAN"转轮切换菜单选项。

#### 5.2 菜单选项的操作

#### 5.2.1 "01. Patch fixture" FIXTURE 的配接

- 1. 转动"PAN"滚轮,找到"01. Patch fixture"菜单。
- 2. 按"ENTER"按钮,进入FIXTURE 配接模式。
- 3. 选择一个 FIXTURE (一次只能选择一个 FIXTURE)。
- FIXTURE 有4个子参数设置。 分别是 "DMX START ADDRESS", "FADER CHANEL", "FADER REVERSE", "COLOR FADE",通过 "SWAP" 按钮切换。
- 参数 "DMX START ADDRESS",设置 DMX 起始地址,转动 "PAN" 转轮,调节 DMX 地址。按 "ENTER" 按钮保存设置,按 "DEL" 按钮,将会删除 FIXTURE 的 DMX 地址。
- 参数 "FADER CHANL", FIXTURE 推杆配接。转动 "PAN" 转轮选择推杆,选择 范围从 "1/R" 至 "TILT"。转动 "TILT" 转轮,选择 DMX 通道的地址,选择范 围从 1-40。 按 "ENTER" 按钮,保存配接,按 "DEL" 按钮,删除配接。
- 参数 "FADER REVERSE",设置通道的反相。转动 "PAN" 转轮,选择需要反相 的通道 ("1/R" 至 "TILT")。 左右转动 "TILT" 转轮,选择 "YES" / "NO", YES =反相, NO = 不反相。 按 "ENTER" 按钮保存设置。
- 参数 "COLOR FADE", 允许或禁止此 FIXTURE 的颜色通道淡入和淡出时间。转动 "PAN" 转轮,选择 "YES" 或 "NO", YES 为允许, NO 为禁止。按 "ENTER" 按钮,保存设置。
- 9. 按"ESC"按钮,退出配接菜单。

#### 可以将一个配接好的 FIXTURE 拷贝到另一个 FIXTURE。

- 1. 进入配接模式
- 按住配接完成的 FIXTURE,再按需要拷贝的 FIXTURE,LCD 会显示拷贝的信息。 例如: FIXTURE 1 已经配接完成,需要将 FIXTURE1 的配接信息拷贝到 FIXTURE3。 先按 数字按钮 1 不放,后再按钮数字按钮 3,会将 FIXTURE1 的 配接信息拷贝到 FIXTURE3,这个功能是用来快速配接多个同样的设备。

参数 "DMX START ADDRESS" 和 "FADER CHANL"的设置,决定推杆所在 DMX 位置。

例如: FIXTURE 1 的 "DMX START ADDRESS"设置的是 11, "FADER CHANL"的 "1/R"设置为 1, 如果推动 FIXTURE 1 的第一个推杆(1/R), 将改变 DMX 的第 11 通道 输出。如果 FIXTURE 1 的 "DMX START ADDRESS"设置的是 11, "FADER CHANL"的 "1/R"设置为 10, 推动 FIXTURE 1 的第一个推杆(1/R), 将改变 DMX 的第 20 通道输出。

在配接时,如果 LCD 上有提示"!",表示 DMX 通道配接有覆盖,需要找到覆盖的位置, 否则 DMX 输出会不是预期的值。

#### 5.2.2 "02. Reset factily" 恢复工厂设置。

此功能将控制器所有设置,恢复到工厂默认状态。

- 1. 转动"PAN"滚轮,找到"02. Reset factily"。
- 2. 按"ENTER"按钮,进入恢复出厂操作模式。
- 3. 转动"PAN"滚轮,选择"YES"或"NO"。
- 4. 按"ENTER"按钮,执行操作。按"ESC"按钮,返回到主菜单。

#### 5.2.3 "03. delete all Fixture patch" 删除全部配接

此功能删除所有配接信息

- 1. 转动"PNA"滚轮,找到"03. delete all Fixture patch"。
- 2. 按"ENTER"按钮,进入删除配接操作。
- 3. 左右转动 "PAN" 转轮,选择 "YES" 或 "NO"。
- 4. 按"ENTER"按钮,执行删除操作。按"ESC"按钮,返回到主菜单。

#### 5.2.4 "04. Fade mode" 滑步模式设置。

此参数设置在运行 CHASE 的滑步方式。是每个通道滑步或者只有 PAN/TILT 滑步。

- 1. 转动"PAN"转轮,找到"04. Fade mode"菜单。
- 2. 按"ENTER"按钮,进入滑步模式菜单。
- 3. 转动"PAN"转轮,选择"ALL CHANNEL"或者"ONLY PAN/TILT"
- 4. 按"ENTER"按钮,保存设置,按"ESC"按钮,返回到主菜单。

#### 5.2.5 "05. RDM DMX Address setup" RDM 操作。

- 1. 转动"PAN"转轮,找到"05. RDM DMX Address setup"菜单。
- 2. 按"ENTER"按钮,确认 RDM 操作。
- 3. 转动"PAN"转轮,选择"YES"或"NO",按"ENTER"进入 RDM 操作。
- 4. 控制器将会搜索设备。并且显示搜索设备的数量。
- 5. 转动"PAN"转轮,选择设备,转动"TILT"转轮,调节 DMX 地址。 按"ENTER" 按钮,确认修改设备的 DMX 地址。
- 6. 按"SWAP"按钮,可切换显示被选中设备的信息。按,"DEL"按钮,被选中的 设备做验证(verify)操作。
- 7. 按"ESC"返回主菜单。

#### 5.2.6 "06. Data black up"数据备份。

将控制器数据备份到U盘。

- 1. 转动"PAN"转轮。找到"06. Data black up"菜单。
- 2. 按"ENTER"按钮,进入备份操作。
- 3. 转动 "PAN" 转轮,选择 "YES" 或者 "NO"。按 "ENTER" 确认。
- 4. 控制器可以备份 16 个文件,分别对应数字按钮 1-16。数字按钮指示灯亮,表示有 文件存在。
- 5. 按数字按钮(1-16)选择文件存储位置。
- 6. 按"ESC"返回主菜单。

#### 5.2.7 "07. data load"数据装载。

将U盘数据转载到控制器。

- 1. 转动"PAN"转轮,找到"07. data load",
- 2. 按"ENTER"按钮,进入数据装载操作。
- 3. 转动 "PAN" 转轮, 选择 "YES" 或者 "NO", 按 "ENTER" 确认
- 4. 控制器可以备份 16 个文件,分别对应数字按钮 1-16,指示灯亮,表示文件存在。
- 5. 按数字按钮,装载文件。

#### 5.2.8 "08. Send fixture Updates file"

通过 DMX 线发送设备的升级代码。

- 1. 将 U 插入 USB 接口。
- 2. 转动"PAN"转轮,找到"08. Send fixture Updates file"菜单。
- 3. 按"ENTER"按钮,进入操作。
- 5. 转动"PAN"转轮,找到需要发送的文件。
- 6. 按"ENTER"按钮,发送文件。
- 7. 文件发送完成,可以重复步骤6,多次发送文件。
- 8. 按"ESC"按钮,退出发送状态。

### 6. 手动控灯

通过推杆和转轮,直接控制输出。

- 1. 将状态切换到"FIXTURE"模式,"FIXTURE"指示灯亮。
- 2. 通过数字按钮,选择需要控制的设备。PAGEA(1-16), PAGEB(17-32)
- 3. 推动推杆或转动滚轮,控制 DMX 输出值。

选择设备时候,可以一个一个的选,也可以一次多个选,比如:需要同时控制1,2,3,4,5, 6,7,8 编号的设备,可以先安住1不放,再按8,将会同时激活1-8 编号的设备。可以使用同 样的方法,关闭1-8 号设备。

## 7. MOVEMENT 的运行

控制器有 16 个内置效果, 9 个用于控制摇头灯, 7 个用于控制 LED。在运行内置效果时, 需要对灯进行正确的配接(菜单选项的操作 2.1 "01. Patch fixture" FIXTURE 的配接)。

- 1. 切换到 "FIXTURE"模式, "FIXTURE"指示灯亮。
- 2. 通过数字按钮,选择需要控制的设备。
- 3. 切换到"MOVEMENT"模式,
- 4. 通过数字按钮,选择 MOVEMENT, 1-9 控制灯的 PAN/TILT, 10-16 控制灯的 R/G/B。 10-16 效果是固定的,参数不可调。
- 5. 1-9 控制 PAN/TILE,可以调节 MOVEMENT 的 PAN/TILT 运行范围, PAN/TILT 运行位置, MOVEMENT 的运行速度,灯到灯的延迟时间。通过"SWAP"按钮切换。
- 6. 参数"MOVEMENT RANGE", MOVEMENT 运行范围, 0-100%调节。
- 7. 参数 "MOVEMENT OFFSET", MOVENENT 运行位置, 0-255 范围调节。
- 8. 参数"MOVEMENT SPEED", MOVEMENT 运行速度。
- 9. 参数 "DELAY LEVEL", 灯到灯的延迟深度。设备越多,可以选择深度大的值,设备越少,可以选择深度小的值。

### 8. 编辑操作

按"**REC**"按钮,并且保持2秒,进入编辑状态。 在编辑状态,按住"**REC**"按钮,保持2秒,将退出编辑状态

#### 8.1 编辑场景

场景可以记录通道, MOVEMENT 的信息。

- 1. 进入编辑状态。
- 2. 选择 "FIXTURE", FIXTURE 指示灯亮。
- 3. 按数字按钮,选择需要控制的设备。
- 4. 推动推杆或转动滚轮,控制设备。可以通过操作"MOVEMENT"的方式,运行 "MOVEMENT"。
- 5. 按"REC"按钮,准备存储。
- 6. 按"SCENE"按钮。
- 7. 按数字按钮,保存场景。存储成功,全部 LED 闪烁 3 次。场景有 2 页, A 和 B, 通过 PAGE 按钮选择。
- 8. 重复 3-7,制作其它的场景。

#### 8.2 编辑程序(CHASE)

程序可以记录推杆通道,场景, MOVEMENT 的信息。

- 1. 进入编辑状态
- 2. 按"CHASE"按钮。CHASE指示灯亮
- 3. 按数字按钮,选择需要编辑的程序。
- 4. 通过手动滑动推杆/转动滚轮,或选择场景,或执行 MOVEMENT,制作效果
- 5. 按"REC"按钮,保存储存一步。

- 6. 可以通过转动"PAN"滚轮,查看程序的上一步或下一步。
- 7. 可以按"INSERT"按钮在程序中插入步。
- 8. 重复 4-5,制作程序的每步的效果。
- 9. 程序编辑完成,按"CHASE"按钮,在按数字按钮,结束程序的编辑。

### 9.运行场景

- 1. 按"SCENE"按钮, SCENE 指示灯亮。
- 2. 按数字按钮,选择场景。一次可以激活多个场景。

### 10. 运行程序

- 1. 按"CHASE" 按钮, CHASE 指示灯亮。
- 2. 选择数字按钮,运行程序。一次可以激活5个程序同时运行。
- 3. 按"RUN MODE"按钮,可以选择程序运行的方式。
- 4. "AUTO"模式,程序将按程序保存的顺序运行。

"MANUAL"模式,通过"PAN"转轮运行程序的上一步和下一步。

"MUSCI"模式,声控模式,通过声音触发,程序运行下一步。在此模式下按

住"RUN MODE"按钮, 保持不放,转动"TILT"转轮,可以调节声控的灵敏度。

如果多个程序同时运行,当前可以调节参数的程序,指示灯闪烁,如果需要修改其它程序参数,按住需要修改程序的数字按钮,保持2秒,被安住按钮的指示灯将会闪烁,表示这个程序的参数可以被修改。控制器总是默认最后打开的程序可以接受参数的修改。转动"PAN"转轮可以调节程序的等待时间,转动"TILT"转轮,可以调节程序的滑步时间。

### 11. 颜色通道的淡入和淡出时间。

按"FIXTURE"按钮, FIXTURE 指示灯亮,按住"FXITURE"按钮不放,再转动"PAN"转轮,可以调节颜色通道的淡入和淡出时间。

每个设备可以单独设置允许或禁止淡入或淡出时间,具体设置请看"01. Patch fixture" FIXTURE 的配接。

### 12. 控制器软件升级。

- 1. 在U盘的根目录下创建"show-design2"文件夹
- 2. 将升级文件拷贝到文件夹(升级文件名称: show\_design2.upd)
- 3. 将 U 盘插入控制器 USB 接口。
- 4. 关闭控制电源。
- 5. 同时按住"REC", "BLACK OUT", "RUN MODE" 3个按钮, 并保持不放。
- 6. 打开控制器电源,大约3秒,控制 LCD 上提示 "PRESS ANY BUTTON UP DATE" 信息。
- 7. 放开"REC", "BLACK OUT", "RUN MODE" 3个按钮,。
- 8. 按任何一个按钮,控制器开始升级软件。
- 9. 升级成功后,关闭控制器电源,重新打开电压,控制器将运行新的软件。